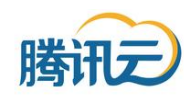

# 腾讯云视频点播解决方案 URL 防盗链功能说明

版本:v1.1.3

发布时间:2016.02

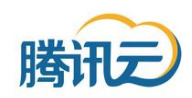

## 1. 背景

URL 防盗链是一种完善的保护用户视频内容安全的功能。通过使用防盗链功能,用户可实时自行生成可用于播放器环境或 URL 访问的播放链接,该链接在一定时间内可用,从而有效保护视频内容。

## 2. 基本逻辑

以下是防盗链的基本逻辑。

| 视频 | 顶请求方                       | 用户服务器              | 腾讯云 ( 以  | 及加速站点) |
|----|----------------------------|--------------------|----------|--------|
|    | 1. 请求播放地址(或直接自行根据算法生成      | ;)                 |          |        |
|    | 2. 用户自行生成加密播放地址 ( 含明文文件pa  | th , 加密sign , 明文时间 | 有效期)     |        |
|    | 3. 使用加密播放地址发起请求            |                    |          |        |
|    | 4. 腾讯云验证地址,包括文件path,加密sign | 和时间有效期信息,如果        | 正确则可以播放; |        |
|    |                            |                    |          |        |

图:防盗链基本逻辑

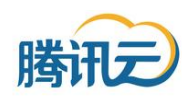

## 3. 具体步骤

主要步骤如下表:

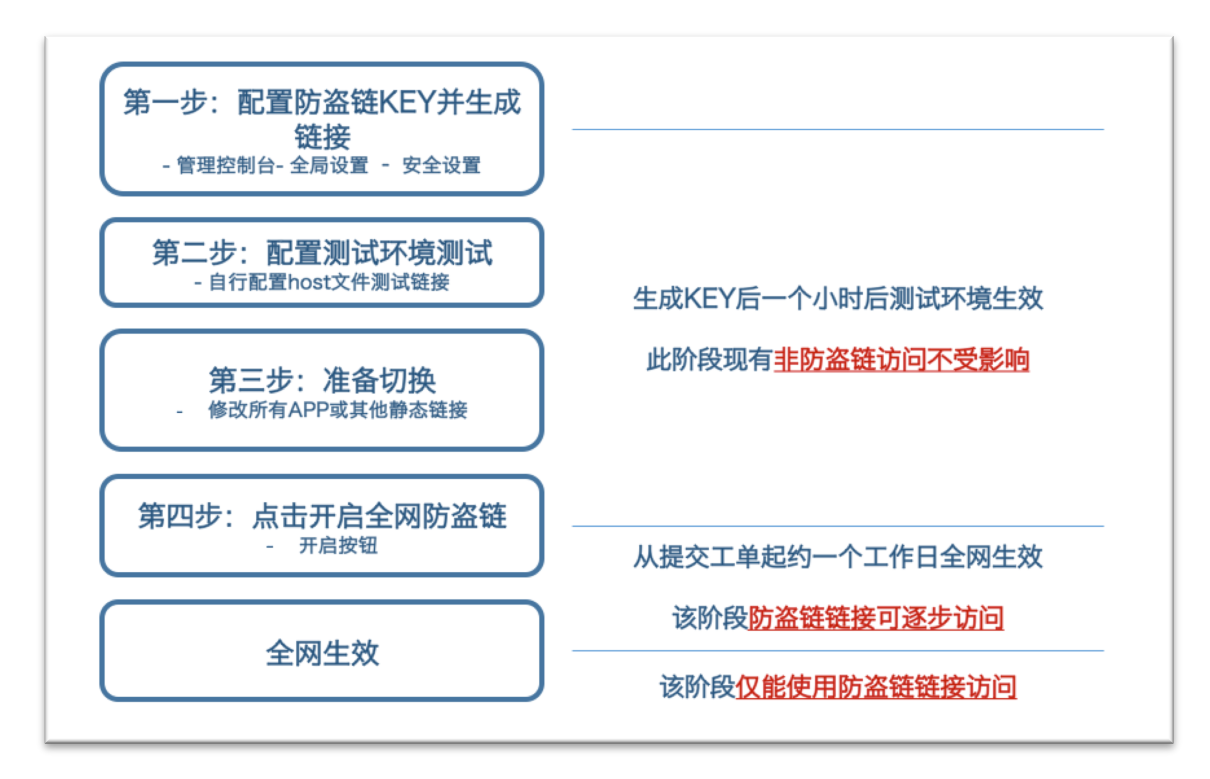

图:防盗链启用逻辑

#### 第一步:生成防盗链 KEY 并配置访问链接

用户可自行在管理控制台"全局设置 – 安全设置"菜单开通防盗链功能,并可立刻在管理 控制台获取对应密钥 KEY,该信息为 32bit 系统随机生成字符。用户需妥善保管该该密钥。

客户可以通过获取的 KEY 配置访问链接,在专用测试地址对已经上传的任意文件进行测试,以验证计算方式的正确性,但此时后台防盗链功能暂未生效。最终生成的访问地址格式类似为:

http://123.vod.myqcloud.com/vodfile.mp4?sign=abc123dsaadsasdads&t=55bb9b 80

字段生成方法如下:

sign=abc123dsaadsasdads(示例):为校验串,算法为:sign = MD5(KEY+ path + t),字母小写。

其中,

KEY:为用户在管理控制台获取的密钥;

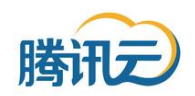

**path**: URL 中文件名部分,即最后"/"和"?"之间的字符串,示例是 vodfile.mp4;

t:该链接有效的截止时间戳,示例是 55bb9b80,通过(1970-1-1 0:0:0 到有效截 止时间)秒数表示,CDN 服务器会根据该时间判断该链接是否有效,并转换为 16 进制。 例如希望该链接有效期至 2015.8.1.00:00:00,则 t 的计算方式为: (1970-1-1. 00:00:00 至 2015-8-1.00:00:00 的秒数),即 1438358400 转换为 16 进制表示 55bb9b80;该计算有标准函数可使用。

视频请求方根据以上计算结果,组成测试链接,如下:

http://123.vod.myqcloud.com/vodfile.mp4?sign=abc123dsaadsasdads&t=55bb9b

80

在收到类似链接访问时,腾讯云首先会根据明文中有效的截止时间戳判断当前时间是否过 去,如果未过期则根据 vodfile.mp4(链接中明文可见),用户密钥 KEY(用户在管理控制台 生成时,腾讯云在后台维护的相同副本),以及 t=55bb9b80(链接中明文可见),在 CDN 或腾讯云侧生成 sign' = MD5(KEY+ path + t),;如果 sign = sign',则允许播放;否则 禁止播放。

#### 第二步:配置防盗链测试环境并测试

#### 此时,防盗链测试链接已经生成,但后台暂未全网开通该功能。

用户按照如下防盗链功能测试地址:

#### 218.30.98.16

首先,在管理控制台"域名服务"页面获取当前业务域名,例如如下地址,假设为 123.vod.myqcloud.com。

| 域名服务                               |      |    |  |  |  |
|------------------------------------|------|----|--|--|--|
| 目前给您分配的可使用域名如下,域名服务功能正在完善过程中,敬请期待。 |      |    |  |  |  |
| 状态                                 | 业发展名 | 数注 |  |  |  |
| 121104                             |      | 四亿 |  |  |  |

然后,配置主机的域名解析。例如,在 windows 环境下,可通过修改

C:\Windows\System32\drivers\etc\host 文件来配置该地址。用记事本或其他编辑软件进行如下编辑,使得 123.vod.myqcloud.com 可映射至测试 IP 地址。如图:

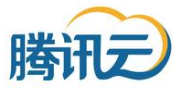

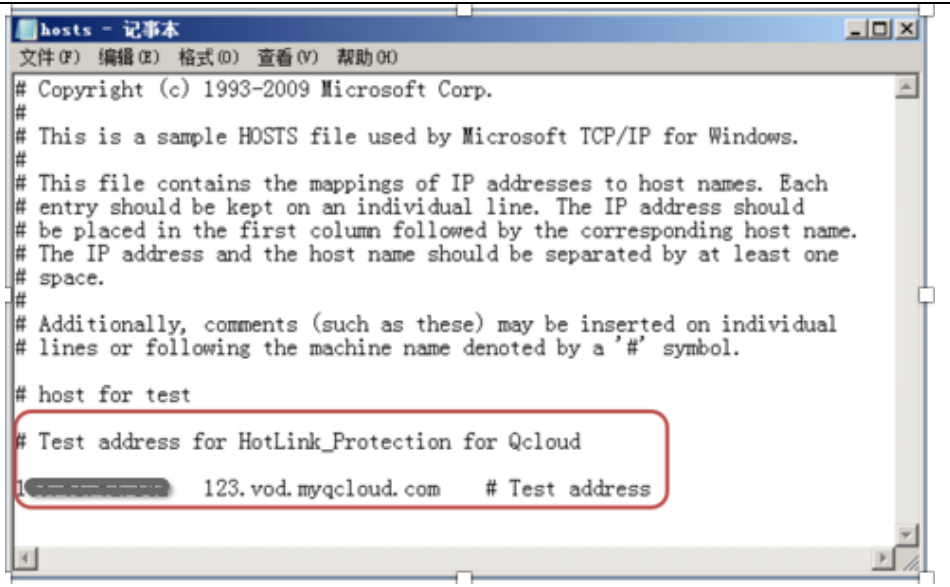

并按照第一步中的内容,对自行生成的防盗链链接,类似

http://123.vod.myqcloud.com/vodfile.mp4?sign=abc123dsaadsasdads&t=55bb9b

<u>80</u>

来进行测试。此时防盗链功能仅仅针对测试目标地址有效,并未全网生效。该步骤目的在 于确保客户能够正确使用防盗链的算法。

#### 第三步:准备切换

测试成功后,用户可以按照第一步的方式,将原有静态文件链接,全面转换为防盗链链接,并进行正常访问(不使用测试地址)。

此时系统后台并未开启防盗链功能,因此:

- 用户侧发起普通链接(静态文件 URL)可以访问;
- 用户侧发起的防盗链链接(根据算法生成的 URL)由于未进行验证,同样可以访问。
  由此在准备切换过程中,保障了用户的正常访问。

#### 第四步:点击开启全网防盗链

用户完成全网防盗链部署后,可正式启用防盗链功能。在管理控制台"全局设置 - 安全设置"中,勾选阅读提示后,可以点击"开启全网防盗链"按钮。

点击后,全网下发约1个工作日,在此期间,防盗链功能 CDN 侧将逐步生效。由于用户 客户端发起的所有配置均为防盗链配置,对于部分未生效防盗链功能的节点,系统将不做检 查,因此仍然可以继续访问。用户的访问可平滑切换。

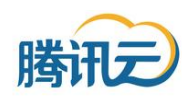

防盗链功能正式生效后,管理控制台将显示"当前状态:已启用"。此时:

- 用户侧发起普通链接(静态文件 URL)将无法访问;
- 用户侧发起的防盗链链接(根据算法生成的 URL)将在验证成功后允许访问。
  在生效后,未来用户将仅能使用防盗链功能访问视频文件。

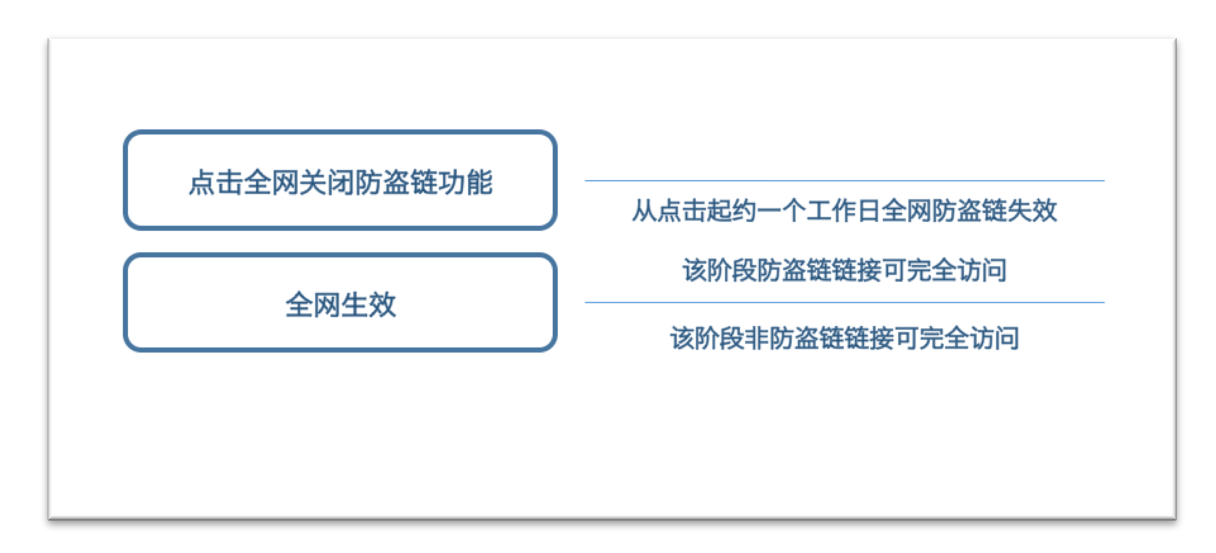

可选:防盗链功能关闭

#### 图:防盗链关闭逻辑

如果用户需要取消防盗链功能,点击关闭全网防盗链按钮,关闭防盗链功能。后台将在一个工作日内关闭防盗链功能,管理控制台将显示"当前状态:配置撤销中"。建议此阶段,用 户继续使用原有防盗链链接访问。原因是,一旦站点防盗链功能关闭,防盗链链接将不做检 查,仍然可访问。当防盗链功能状态显示为"关闭"后,用户即可全部切换回原有非防盗链链 接进行访问。如果用户关闭防盗链后再开启,防盗链KEY将改变。

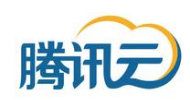

说明:

- 该功能生效范围为全局,即包括播放器代码和文件 URL。如果在启用防盗链功能之前,用户已经 发布了相关静态代码。在启用防盗链功能后,则之前代码失效,用户必须通过防盗链规则生成专 用访问 URL 并替换播放器代码和文件 URL 的内容,才能进行访问。关闭防盗链功能后,同样需 要修改以发布的链接。
- 2. URL 防盗链开启后,播放器 SDK 的具体使用方法,请务必参阅对应播放器 SDK 说明文档。
- 该功能同黑白名单功能并行生效。即防盗链开启时,仅当访问源符合黑白名单规则,且防盗链
  URL为正确,才可播放。
- 4. 由于算法公开,用户需要妥善保管用户密钥 KEY。如果用户担心发生 KEY 泄漏,可关闭防盗链功能再重新开启,由此更新 KEY。
- 5. 使用中有任何疑问,可以填写工单进行反馈或咨询。

### 版本记录:

- v1.0 2015.5 基本功能上线
- v1.1 2015.8 新增测试流程, 缩短防盗链功能下发时间